## Anleitung für Bewertungslink und QR-Code

- 1. Webclient öffnen
- 2. Unter dem Reiter "Bewertungen" bitte auf Bewertungen und Surveys gehen

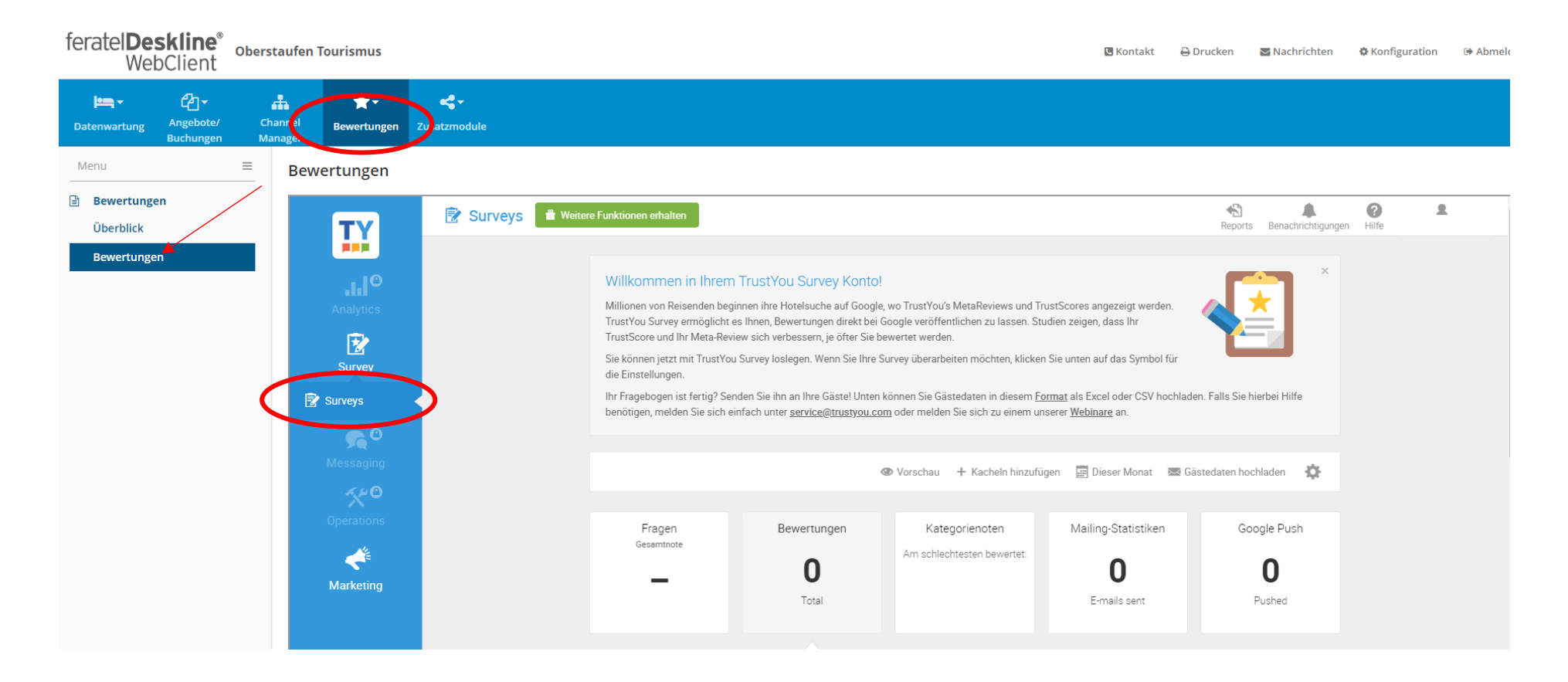

## 3. Mit der Maus auf das Zahnrad und anklicken

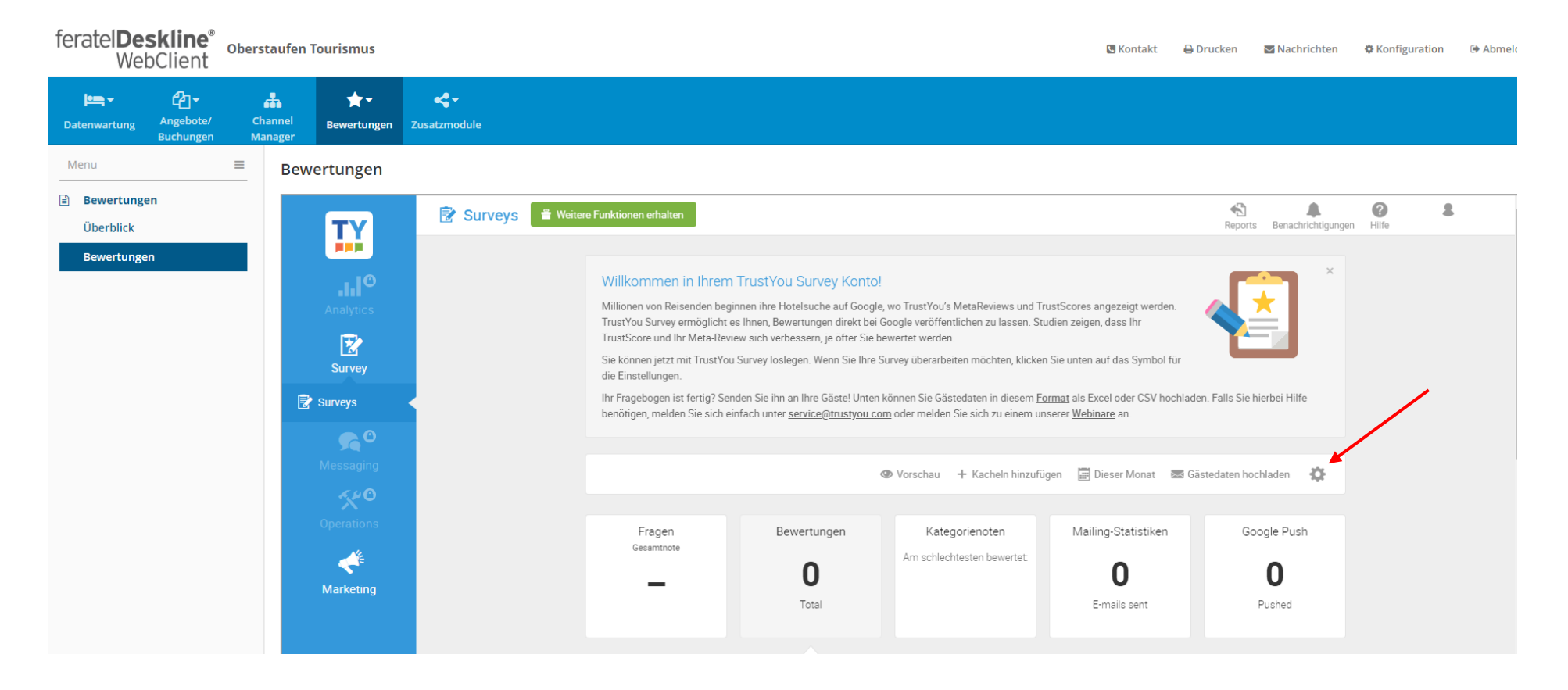

## 4. Nach dem Öffnen des Fensters bitte "Allgemein" anklicken

|                                  | Erweiterte Einstellungen 🗙     |
|----------------------------------|--------------------------------|
| Vorlage verwenden: FeWo, Pension | n., etc. 🗸                     |
| Surveyeinstellungen              | Mailing-Einstellungen          |
| Allgemein                        | Vorlage verwenden 🗸            |
| Nachrichten                      | ~                              |
| Fragen                           | ~                              |
| Individuelle Fragen              | Vorlage verwenden 🗸            |
| Hotel-Details                    | Vorlage verwenden 🗸            |
| Look & Feel                      | ~                              |
| Alerts                           | □ Vorlage verwenden            |
|                                  |                                |
| Vorschau 🗸                       | Abbrechen Änderungen speichern |

## 5. Nach der Bestätigung ein bisschen runterscrollen, bis "Direkter Link" und "QR-Code" erscheint. Diesen Link sowie den QR-Code können Sie an Ihre Gäste weiterleiten.

| Notenskala:             | 5                                                                          |
|-------------------------|----------------------------------------------------------------------------|
| Standardsprache:        | Deutsch ~                                                                  |
|                         | Sprachen verbergen in denen keine Nachrichten vorhanden sind               |
|                         | Alle Sprachen verbergen in denen keine individuellen Fragen vorhanden sind |
| Paginierung:            | Fragebogen auf mehrere Seiten aufteilen                                    |
| Direkter Link:          | https://analytics.trustyou.com/supreys/site/reviews/ty?survey_i            |
|                         | ▲ QR-Code herunterladen                                                    |
| Automatisches Neuladen: | Neuladen der Seite nach Abgabe einer Bewertung                             |
| Google Push:            | Gäste dazu ermutigen, Bewertungen auch auf Google zu veröffentlichen       |